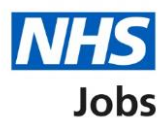

# How to complete a professional registration check in NHS Jobs user guide

This guide gives you instructions for how to complete a <u>professional registration</u> check in the NHS Jobs service.

A professional registration (if required for the role) is needed to complete the applicant's preemployment information before they can start their new job.

On accepting a job offer, the applicant can add their professional registration.

You can add the professional registration on the applicant's behalf, but you'll need to complete a manual check first.

For users of NHS Jobs and Electronic Staff Record (ESR) integration, go to the '<u>Process</u> <u>flow diagram</u>' page.

To find out which roles can do this, go to the '**Roles and permissions**' link in the '**Help and information**' section of the <u>employer dashboard</u>.

# Contents

| How to complete a professional registration check in NHS Jobs user guide                                                                                                    |
|----------------------------------------------------------------------------------------------------|
| Process flow diagram                                                                                                    |
| Pre-employment checks                                                                                                    |
| Applicant's pre-employment checks                                                                                                    |
| Check pre-employment checklist or withdraw offer                                                                                                    |
| Professional registrations                                                                                                    |
| Check professional registration                                                                                                    |
| View professional registration                                                                                                    |
| Add another professional registration10                                                                                                    |
| What membership does the applicant have?1                                                                                                    |
| Choose the type of registration 12                                                                                                    |
| Enter registration number                                                                                                    |
| Is this licence restricted?                                                                                                    |
| Enter date registered from                                                                                                    |
| Enter data as vistore data                                                                                                    |
| Enter date registered to                                                                                                    |
| Enter date registered to                                                                                                    |
| Enter date registered to                                                                                                    |
| Enter date registered to       10         Date this document was received       11         Date this document was checked       18         Who checked this professional registration?       19                                                                                                    |
| Enter date registered to       10         Date this document was received       11         Date this document was checked       18         Who checked this professional registration?       19         Is the professional registration okay?       20                                                                                                    |
| Enter date registered to       10         Date this document was received       11         Date this document was checked       18         Who checked this professional registration?       19         Is the professional registration okay?       20         Add a note about the registrations?       20                                                                                                    |
| Enter date registered to       10         Date this document was received       11         Date this document was checked       18         Who checked this professional registration?       19         Is the professional registration okay?       20         Add a note about the registrations?       21         Add a note       22                                                                                                    |
| Enter date registered to       10         Date this document was received       11         Date this document was checked       18         Who checked this professional registration?       19         Is the professional registration okay?       20         Add a note about the registrations?       21         Add another note about the registrations?       22         Add another note about the registrations?       23                                                                                                    |
| Enter date registered to       10         Date this document was received       11         Date this document was checked       18         Who checked this professional registration?       19         Is the professional registration okay?       20         Add a note about the registrations?       21         Add another note about the registrations?       22         Add another note about the registrations?       23         Check professional registration       24                                                                                                    |
| Enter date registered to       10         Date this document was received       11         Date this document was checked       14         Who checked this professional registration?       19         Is the professional registration okay?       20         Add a note about the registrations?       21         Add a note       22         Add another note about the registrations?       23         Check professional registration       24         Do you accept the professional registrations?       24                                                                          |
| Enter date registered to       10         Date this document was received       11         Date this document was checked       11         Who checked this professional registration?       11         Is the professional registration okay?       20         Add a note about the registrations?       21         Add a note       22         Add another note about the registrations?       23         Check professional registration       24         Do you accept the professional registrations?       24         Check the professional registration status in NHS Jobs.       26 |

## Process flow diagram

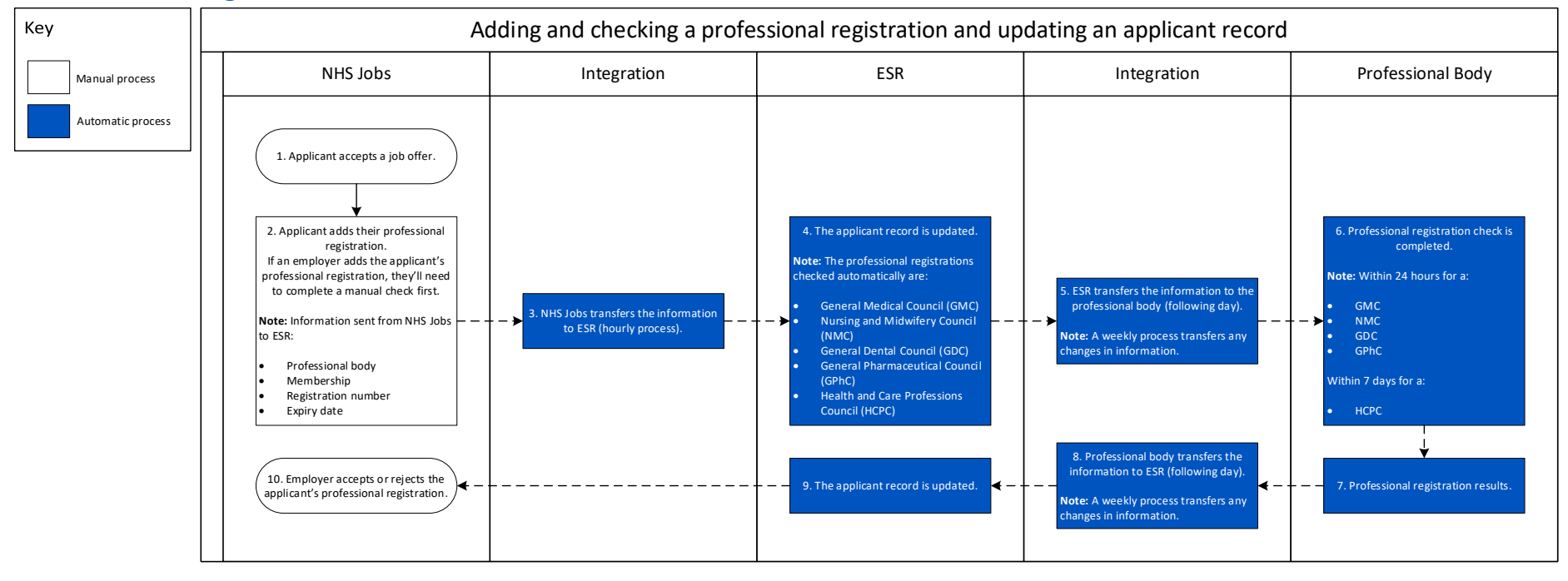

Go to the 'Pre-employment checks' page.

# **Pre-employment checks**

This page gives you instructions for how to access pre-employment checks.

**Important:** You must have an applicant who has accepted a conditional job offer and completed their pre-employment checks.

To access pre-employment checks, complete the following step:

**1.** Select the '<u>Pre-employment checks</u>' link.

|                                |                                  | Show tasks for <b>all accounts</b>                                   |
|--------------------------------|----------------------------------|----------------------------------------------------------------------|
| BETA Your <u>feedback</u> will | help us to improve this service. |                                                                      |
| NHS Business Servic            | es Authority                     | What you can do                                                      |
| Dashboard                      |                                  | Create a iob listing                                                 |
| Tasks by stage Lis             | tings by user                    | Search for a listing                                                 |
| Showing tasks for              |                                  | Search for an applicant                                              |
| All users                      | ~                                |                                                                      |
| <u>Draft</u>                   | 386 - on track 22, overdue 364   | Manage the account                                                   |
| Approvals                      | 3 - on track 1, overdue 2        | Manage users           At risk applicants                            |
|                                |                                  | Accredited logos<br>Key performance indicators                       |
| <u>Published</u>               | 4                                | (KPIs)                                                               |
| Shortlisting                   | 8 - on track 1, overdue 7        | Departments<br>Welsh listings                                        |
| <u>Interviews</u>              | 1 - on track 0, overdue 1        | Documents and                                                        |
| Dearbeite affair               |                                  | templates                                                            |
| <u>Ready to offer</u>          | 42 - on track 16, overdue 26     | Overview of your organisation                                        |
| Conditional offers             | 22 - on track 5, overdue 17      | Supporting documents<br>Contract templates<br>Offer letter templates |
| Pre-employment                 | 24 - on track 4, overdue 20      |                                                                      |
| <u>cnecks</u>                  |                                  | Help and information                                                 |
| <u>Contracts</u>               | 57 - on track 11, overdue 46     | The employer hub<br>Roles and permissions                            |
| End recruitment                | 7 - on track 4, overdue 3        | Contact your super users                                             |
|                                |                                  | Reporting                                                            |
|                                |                                  | <u>Run a report</u>                                                  |

## **Applicant's pre-employment checks**

This page gives you instructions for how to find the applicant and start their pre-employment checks.

**Important:** In this example, the **Outstanding checks** section shows the 'Professional registrations' check is outstanding.

Find the applicant and complete the following step:

- **1.** Select the 'Applicant' link to view the applicant's details (optional).
- 2. Select the 'Job title' link to view the job details (optional).
- 3. Select the '<u>View checks or withdraw offer</u>' link.

| NHS                                                                | lobs                                 |                              | You're viewing<br>Siç                                                                                                    | NHS BSA Training <u>Change</u><br>gned in as <u>Liam M1</u> Sign Out |     |
|--------------------------------------------------------------------|--------------------------------------|------------------------------|----------------------------------------------------------------------------------------------------|----------------------------------------------------------------------|-----|
| BETA Your <u>f</u><br>< Go back<br>NHS BSA Tra<br><b>Pre-emple</b> | ining<br>oyment checks               | service.                     | Shov                                                                                                    | w tasks for all accounts                                             | -   |
| Showing tasks f<br>All users<br>Pre-employm<br>Applicant           | ent checks<br>Job title              | Deadline                     | Outstanding checks                                                                                                    | What needs doing next                                                | 0   |
| Liam MA<br>AR-210128-<br>00006                                     | Learning Consultant<br>T2020-21-4641 | 01 Apr 2022                  | References<br>Home address<br>Identity check<br>Right to work in the UK<br>Qualifications<br>Professional registrations<br>DBS<br>HPANs<br>Health assessment | <u>View checks or withdraw</u><br>offer                              | ∞ 3 |
| Privacy policy                                                     | Terms and conditions Accessibili     | <u>ty Statement</u> <u>C</u> | ookies How to create and pub                                                                                                    | <u>e Crown copyrig</u>                                               | ht  |

## Check pre-employment checklist or withdraw offer

This page gives you instructions for how to confirm if you want to check the pre-employment checklist or withdraw the job offer.

To confirm if you want to check the pre-employment checklist or withdraw the job offer, complete the following steps:

- 1. Select an answer:
  - <u>'Check pre-employment checklist'</u>
  - 'Withdraw offer'
- **2.** Select the 'Continue' button.

|   | NHS Jobs                                                                       | You're viewing NHS BSA Training<br>Signed in as <u>Liam M</u> T | g <u>Change</u><br>1 Sign Out |
|---|--------------------------------------------------------------------------------|-----------------------------------------------------------------|-------------------------------|
|   | BETA Your feedback will help us to improve this service.                       |                                                                 |                               |
|   | K Go back                                                                      |                                                                 |                               |
|   | Pre-employment checks<br>The conditional offer has been accepted by<br>Liam MA |                                                                 |                               |
|   | Would you like to                                                              |                                                                 |                               |
| 1 | Check pre-employment checklist Withdraw offer                                  |                                                                 |                               |
| 2 | Continue                                                                       |                                                                 |                               |
|   |                                                                                |                                                                 |                               |
|   | Privacy_policy Terms and conditions Accessibility Statement Cookies How t      | <u>to create and publish jobs</u><br>© Cro                      | own copyright                 |

If you've withdrawn the applicant's job offer, you've reached the end of this user guide.

# **Professional registrations**

This page gives you instructions for how to start a professional registration check.

**Important:** In this example, the status is **STARTED** as the applicant's added their professional registration details, but you haven't started the check.

To start a professional registration check, complete the following step:

1. Select the 'Professional registrations' link.

|                                                                     | You're viewing NHS BSA Training | <u>Change</u> |
|---------------------------------------------------------------------|---------------------------------|---------------|
| NHS lobs                                                            | Signed in as <u>Liam M1</u>     | Sign Out      |
| BETA Your <u>feedback</u> will help us to improve this service.     |                                 |               |
|                                                                     |                                 |               |
| Go back                                                             |                                 |               |
| Pre-employment checklist for Liam MA                                |                                 |               |
| The applicant accepted your conditional job offer.                  |                                 |               |
| They now need to give pre-employment information before they can st | art their new job.              |               |
| References                                                          |                                 |               |
| References                                                          | COMPLETED                       |               |
| Identity                                                            |                                 |               |
| Home address                                                        | COMPLETED                       |               |
| Identity check                                                      | COMPLETED                       |               |
| Inter Authority Transfer (IAT)                                      | COMPLETED                       |               |
| Right to work                                                       |                                 |               |
| Right to work in the UK                                             | NOT STARTED                     |               |
| Qualifications and registrations                                    |                                 |               |
|                                                                     |                                 |               |
| Qualifications                                                      | COMPLETED                       |               |
| Professional registrations                                          | STARTED                         |               |

## **Check professional registration**

This page gives you instructions for how to check the professional registration details.

**Important:** In this example, the applicant has added a 'Nursing and Midwifery Council (NMC) professional registration. If the applicant hasn't added a professional registration and it's needed for the role, go to the '<u>Add another professional registration</u>' page.

To check the professional registration details, complete the following steps:

1. Select the '<u>Nursing and Midwifery Council (NMC)</u>' link.

|   | NHS Jobs                                                                  | You're viewing                | NHS BSA Training<br>med in as <u>Liam M1</u> | <u>Change</u><br>Sign Out |
|---|---------------------------------------------------------------------------|-------------------------------|----------------------------------------------|---------------------------|
|   | BETA Your feedback will help us to improve this service.                  |                               |                                              |                           |
|   | < Go back<br>Pre-employment checks<br>Liam MA's professional registration | ns                            |                                              |                           |
|   | Professional registrations<br>Body                                        | Туре                          | What you can d                               | lo                        |
| 1 | Nursing and Midwifery Council (NMC)                                       | Nursing Associate             | Edit or Delete                               |                           |
|   | Add another professional registration?                                    |                               |                                              |                           |
|   | Continue                                                                  |                               |                                              |                           |
|   |                                                                           |                               |                                              |                           |
|   | Privacy policy Terms and conditions Accessibility Statement               | Cookies How to create and put | l <u>ish jobs</u><br>© Crow                  | n copyright               |

#### View professional registration

This page gives you instructions for how to view the professional registration details.

**Important:** In this example, the status is 'Needs further investigation' and the licence type, licence restricted and start date are 'Unknown' as the check is incomplete. Once the check is complete, the status changes and the results are added.

Check the information on the page and complete the following step:

**1.** Select the '<u>Continue</u>' button.

|                                                                   | ,                                               | ou're viewing NHS Business Services Authority    | <u>Change</u> |
|-------------------------------------------------------------------|-------------------------------------------------|--------------------------------------------------|---------------|
| NHS Jobs                                                          |                                                 | Signed in as <u>Liam M</u> 1                     | Sign Out      |
| BETA Your feedback will hel                                       | ) us to improve this service.                   |                                                  |               |
| c Goback<br>Pre-employment checks<br>Liam MA's profe<br>documents | ssional registration                            |                                                  |               |
| Date received<br>Status                                           | 26 February 2021<br>Needs further investigation |                                                  |               |
| Professional body                                                 | Nursing and Midwifery Council (NM               | 5)                                               |               |
| Licence type                                                      | Unknown                                         |                                                  |               |
| Registration number                                               | 12345678                                        |                                                  |               |
| Licence restricted?                                               | Unknown                                         |                                                  |               |
| Start date                                                        | Unknown                                         |                                                  |               |
| Expiry date                                                       | 28 February 2021                                |                                                  |               |
| Continue                                                          |                                                 |                                                  |               |
| Privacy policy Terms and conc                                     | tions Accessibility Statement Cooki             | s <u>How to create and publish jobs</u><br>© Cro | wn copyright  |

## Add another professional registration

This page gives you instructions for how to confirm if you want to add another professional registration on behalf of the applicant.

**Important:** Make sure you don't add the same professional registration to avoid the employee record having a duplicate registration.

To confirm if you want to add another professional registration on behalf of the applicant, complete the following steps:

- 1. Select an answer:
  - <u>'Yes</u>'
  - '<u>No</u>'
- **2.** Select the 'Continue' button.

|                                            |                                              | You're viewing NHS             | S BSA Training              | <u>Change</u> |
|--------------------------------------------|----------------------------------------------|--------------------------------|-----------------------------|---------------|
| NHS Jobs                                   |                                              | Signed                         | l in as <u>Liam M1</u>      | Sign Out      |
| BETA Your <u>feedback</u> will help us     | to improve this service.                     |                                |                             |               |
| Co back                                    |                                              |                                |                             |               |
| Pre-employment checks<br>Liam MA's profess | ional registrations                          |                                |                             |               |
| <b>Professional registrations</b>          |                                              |                                |                             |               |
| Body                                       | Ту                                           | pe W                           | hat you can d               | 0             |
| Nursing and Midwifery Council              | <u>(NMC)</u> Nu                              | ursing Associate Ed            | <u>lit</u> or <u>Delete</u> |               |
| Add another professiona                    | l registration?                              |                                |                             |               |
| Continue                                   |                                              |                                |                             |               |
|                                            |                                              |                                |                             |               |
| Privacy policy Terms and condition         | ns <u>Accessibility Statement</u> <u>Coc</u> | kies How to create and publish | j <u>obs</u><br>© Crow      | n copyright   |
|                                            |                                              |                                |                             |               |

# What membership does the applicant have?

This page gives you instructions for how to confirm the applicant's membership type.

**Important:** You'll only see this page if you're adding or editing a professional registration.

To confirm the applicant's membership type, complete the following steps:

- **1.** Select an option.
- **2.** Select the '<u>Continue</u>' button.

|                                                                                                    | You're viewing NHS BSA Training Chang                  | je   |
|----------------------------------------------------------------------------------------------------|--------------------------------------------------------|------|
| NHS Jobs                                                                                                    | Signed in as <u>Liam M1</u> Sign Ou                    | ut   |
| BETA Your <u>feedback</u> will help us to improve this service.                                                                                        |                                                        |      |
| < Go back Pre-employment checks                                                                                                    |                                                        |      |
| What membership does Liam MA have?                                                                                                    |                                                        |      |
| Association of Chartered Certified Accountants (ACCA)     British Psychological Society (BPS)     Chartered Institute of Management Accountants (CIMA) |                                                        |      |
| Chartered Institute of Personnel and Development (CIPD) General Chiropractic Council (GCC)                                                             |                                                        |      |
| General Dental Council (GDC) General Medical Council (GMC) General Optical Council (GOC)                                                               |                                                        |      |
| General Opical Council<br>General Osteopathic Council<br>General Pharmaceutical Council (GPhC)                                                         |                                                        |      |
| Health and Care Professionals Council (HCPC)     Nursing and Midwifery Council (NMC)                                                                   |                                                        |      |
| Other                                                                                                    |                                                        |      |
| Social Work England (SWE)                                                                                                    |                                                        |      |
| Continue                                                                                                    |                                                        |      |
| Privacy policy Terms and conditions Accessibility Statement Cookies How                                                                                | / <u>to create and publish jobs</u><br>© Crown copyrig | ight |

# Choose the type of registration

This page gives you instructions for how to choose the type of registration.

**Important:** In this example you've selected the Nursing and Midwifery Council (NMC) membership type.

To choose the type of registration, complete the following steps:

- **1.** Select an option from the drop-down menu.
- 2. Select the '<u>Continue</u>' button.

|   | NHS Jobs                                                              | You're viewing NHS BSA Ti<br>Signed in as <u>U</u> | iam M1 Sign Out   |
|---|-----------------------------------------------------------------------|----------------------------------------------------|-------------------|
|   | BETA Your <u>feedback</u> will help us to improve this service.       |                                                    |                   |
|   | < Go back<br>Pre-employment checks<br>Choose the type of registration |                                                    |                   |
| 1 | Select an option Continue                                             | ~                                                  |                   |
|   | Privacy policy Terms and conditions Accessibility Statement           | Cookies How to create and publish jobs             | © Crown copyright |

### **Enter registration number**

This page gives you instructions for how to enter the registration number.

**Important:** In this example, the 'Nursing and Midwifery Council (NMC)' registered body and the 'Nursing Associate' licence type is added.

To enter the registration number, complete the following steps:

- 1. In the **Registration number** box, enter the details.
- 2. Select the '<u>Continue</u>' button.

|   | NHS Jobs                                                                | You're viewing NHS BSA Training<br>Signed in as <u>Liam M1</u> | <u>Change</u><br>Sign Out |
|---|-------------------------------------------------------------------------|----------------------------------------------------------------|---------------------------|
|   | BETA Your <u>feedback</u> will help us to improve this service.         |                                                                |                           |
|   | < Go back                                                               |                                                                |                           |
|   | Enter registration number                                               |                                                                |                           |
|   | Registered body Nursing and Midwifery Council (NMC)                     |                                                                |                           |
|   | Licence type Nursing Associate                                          |                                                                |                           |
|   | This should be on the registration certificate or document              |                                                                |                           |
| 1 |                                                                         |                                                                |                           |
| 2 | Continue                                                                |                                                                |                           |
|   |                                                                         |                                                                |                           |
|   | Privacy policy Terms and conditions Accessibility Statement Cookies How | v to create and publish jobs                                   |                           |
|   |                                                                         | © Crow                                                         | vn copyright              |

Tip: The registration number should be on the registration certificate or document.

#### Is this licence restricted?

This page gives you instructions for how to confirm if the licence is restricted.

**Important:** For example, a doctor with restrictions or conditions on their practice. Your team would check their compliance to General Medical Council conditions and undertakings and manage a safe return to work.

To confirm if this licence is restricted, complete the following steps:

- 1. Select an answer.
- **2.** Select the '<u>Continue</u>' button.

| NHS ,                                                                  | obs                                                                                                    | You're viewing NHS BSA Traini<br>Signed in as <u>Liam I</u> | ng <u>Change</u><br>M1 Sign Out |
|------------------------------------------------------------------------|----------------------------------------------------------------------------------------------------|-------------------------------------------------------------|---------------------------------|
| BETA Your f                                                            | eedback will help us to improve this service.                                                                                                    |                                                             |                                 |
| <ul> <li>Go back</li> <li>Pre-employm</li> <li>Is this lice</li> </ul> | ent checks<br>ence restricted?                                                                                                    |                                                             |                                 |
| Registerec<br>Licence ty                                               | l body Nursing and Midwifery Counci<br>pe Nursing Associate                                                                                             | I (NMC)                                                     |                                 |
| For example,<br>Your team we<br>conditions and<br>Yes (                | a doctor with restrictions or conditions on thei<br>uld check their compliance to General Medica<br>d undertakings, and manage a safe return to v<br>No | r practise.<br>l Council<br>vork.                           |                                 |
| 2 Continue                                                             |                                                                                                    |                                                             |                                 |
| Privacy policy                                                         | Terms and conditions Accessibility Statement (                                                                                                    | cookies How to create and publish jobs                      | rown copyright                  |

#### Enter date registered from

This page gives you instructions for how to enter the date registered from.

To enter the date registered from, complete the following steps:

- 1. In the Day, Month and Year boxes, enter the details.
- 2. Select the '<u>Continue</u>' button.

| NHS Jobs                                                                              |                                                                                              | You're viewing NHS BSA Training<br>Signed in as <u>Liam M</u>                                                                                                    | <u>Change</u>                                                                                                    |
|---------------------------------------------------------------------------------------|----------------------------------------------------------------------------------------------|----------------------------------------------------------------------------------------------------|----------------------------------------------------------------------------------------------------|
| BETA Your feedback will help                                                          | p us to improve this service.                                                                |                                                                                                    |                                                                                                    |
| <ul> <li>Go back</li> <li>Pre-employment checks</li> <li>Enter date regist</li> </ul> | ered from                                                                                    |                                                                                                    |                                                                                                    |
| Registered body                                                                       | Nursing and Midwifery Council (NMC)                                                          |                                                                                                    |                                                                                                    |
| Licence type                                                                          | Nursing Associate                                                                            |                                                                                                    |                                                                                                    |
| This should be on the regist<br>For example, 15 03 2012<br>Day Month Year             | ration certificate/document                                                                  |                                                                                                    |                                                                                                    |
| Privacy policy Terms and cond                                                         | itions Accessibility Statement Cookies                                                       | How to create and publish jobs                                                                                                    |                                                                                                    |
|                                                                                       | Image: Second system       Jobs         BETA       Your feedback will help         < Go back | Pre-employment checks         Enter date registered from         Registered body       Nursing and Midwifery Council (NMC)         Licence type       Nursing Associate | Image: State of the service of the service of the service.         Image: State of the service of the service.         Image: State of the service of the service.         Image: State of the service of the service.         Image: State of the service of the service.         Image: State of the service of the service.         Image: State of the service of the service.         Image: State of the service of the service of the service.         Image: State of the service of the servic |

**Tip:** The date registered from should be on the registration certificate or document. You'll need to enter the date in the DD-MM-YYYY format. For example, 15 03 2012.

## Enter date registered to

This page gives you instructions for how to enter the date registered to.

To enter the date registered to, complete the following steps:

- 1. In the Day, Month and Year boxes, enter the details.
- 2. Select the '<u>Continue</u>' button.

|        | NHS Jobs                                                                              |                                 |                    | You're viewing NHS BSA Trainir<br>Signed in as <u>Liam N</u> | g <u>Change</u><br>11 Sign Out |  |
|--------|---------------------------------------------------------------------------------------|---------------------------------|--------------------|--------------------------------------------------------------|--------------------------------|--|
|        | BETA Your <u>feedback</u> will he                                                     | p us to improve this service.   |                    |                                                              |                                |  |
|        | <ul> <li>Go back</li> <li>Pre-employment checks</li> <li>Enter date regist</li> </ul> | tered to                        |                    |                                                              |                                |  |
|        | Registered body                                                                       | Nursing and Midwifery Cou       | ncil (NMC)         |                                                              |                                |  |
| 1<br>2 | This should be on the regist<br>For example, 15 03 2012<br>Day Month Year             | ration certificate/document     |                    |                                                              |                                |  |
|        | Privacy policy Terms and con                                                          | ditions Accessibility Statement | <u>Cookies How</u> | <u>to create and publish jobs</u><br>© C                     | own copyright                  |  |

**Tip:** The date registered to should be on the registration certificate or document. You'll need to enter the date in the DD-MM-YYYY format. For example, 15 03 2012.

#### Date this document was received

This page gives you instructions for how to enter the date this document was received.

To enter the date this document was received, complete the following steps:

- 1. In the Day, Month and Year boxes, enter the details.
- 2. Select the '<u>Continue</u>' button.

| NHS 10                                    | bbs                                          | You're viewing <b>NHS BSA</b> Traini<br>Signed in as <u>Liam I</u> | ng <u>Change</u><br><u>M1</u> Sign Out |
|-------------------------------------------|----------------------------------------------|--------------------------------------------------------------------|----------------------------------------|
| BETA Your fe                              | edback will help us to improve this service. |                                                                    |                                        |
| < Go back<br>Pre-employme<br>Date this    | ent checks<br>5 document was received        |                                                                    |                                        |
| Registered                                | body Nursing and Midwifery Coun              | cil (NMC)                                                          |                                        |
| For example, 1<br>Day Month<br>2 Continue | 5 03 2012<br>h Year                          |                                                                    |                                        |
| Privacy policy                            | Terms and conditions Accessibility Statement | Cookies How to create and publish jobs                             | rown copyright                         |

Tip: You'll need to enter the date in the DD-MM-YYYY format. For example, 15 03 2012.

#### Date this document was checked

This page gives you instructions for how to enter the date this document was checked.

To enter the date this document was checked, complete the following steps:

- 1. In the Day, Month and Year boxes, enter the details.
- 2. Select the '<u>Continue</u>' button.

| NHS Jobs                                                             | You're viewing NHS BSA Training <u>Change</u><br>Signed in as <u>Liam M1</u> Sign Out |
|----------------------------------------------------------------------|---------------------------------------------------------------------------------------|
| BETA Your <u>feedback</u> will help us to improve this service.      |                                                                                       |
| < Go back<br>Pre-employment checks<br>Date this document was checked |                                                                                       |
| Registered body Nursing and Midwifery Council (NMC                   |                                                                                       |
| For example, 15 03 2012           Day         Month         Year     |                                                                                       |
| 2 Continue                                                           |                                                                                       |

Tip: You'll need to enter the date in the DD-MM-YYYY format. For example, 15 03 2012.

# Who checked this professional registration?

This page gives you instructions for how to confirm who checked this professional registration.

To confirm who checked this professional registration, complete the following steps:

- 1. In the First name box, enter the details.
- 2. In the Last name box, enter the details.
- **3.** Select the '<u>Continue</u>' button.

| Δ               | Jobs                                                                           | You're viewing NHS BSA Training<br>Signed in as <u>Liam M1</u> | <u>Change</u><br>Sign Out |
|-----------------|--------------------------------------------------------------------------------|----------------------------------------------------------------|---------------------------|
| I               | BETA Your <u>feedback</u> will help us to improve this service.                |                                                                |                           |
| < G<br>Pre<br>M | so back<br>e-employment checks<br><b>/ho checked this professional registr</b> | ation?                                                         |                           |
|                 | st name                                                                        |                                                                |                           |
| 2               | st name                                                                        |                                                                |                           |
| 3               | Continue                                                                       |                                                                |                           |
| Priv            | vacy policy Terms and conditions Accessibility Statement Cook                  | ies How to create and publish jobs                             | n copyright               |

# Is the professional registration okay?

This page gives you instructions for how to confirm if the professional registration is okay.

To confirm if the professional registration is okay, complete the following steps:

- 1. Select an answer.
- **2.** Select the '<u>Continue</u>' button.

| NHS                    | Jobs                                                     |                        | You're viewing NHS BSA Training<br>Signed in as <u>Liam M1</u> | <u>Change</u><br>Sign Out |
|------------------------|----------------------------------------------------------|------------------------|----------------------------------------------------------------|---------------------------|
| BETA Yo                | ur <u>feedback</u> will help us to improve this service. |                        |                                                                |                           |
| Pre-employ<br>Is the p | ment checks<br>professional registration                 | okay?                  |                                                                |                           |
| Yes<br>No              | ng                                                       |                        |                                                                |                           |
| or<br>Need             | s further investigation                                  |                        |                                                                |                           |
|                        | l                                                        |                        |                                                                |                           |
|                        | _                                                        |                        |                                                                |                           |
| Privacy, policy        | <u>ierms and conditions</u> <u>Accessibility Statem</u>  | <u>ent Cookies Hov</u> | w to create and publish jobs                                   | vn copyright              |

# Add a note about the registrations?

This page gives you instructions for how to confirm if you want to add a note about the professional registration.

To confirm if you want to add a note about the professional registration, complete the following steps:

- 1. Select an answer:
  - 'Yes'
  - 'No'
- 2. Select the 'Save and continue' button.

| NHS Jobs                                                                  | You're viewing NHS BSA Training <u>Change</u><br>Signed in as <u>Liam M1</u> Sign Out |  |
|---------------------------------------------------------------------------|---------------------------------------------------------------------------------------|--|
| BETA Your <u>feedback</u> will help us to improve this service.           |                                                                                       |  |
| C Go back<br>Pre-employment checks<br>Add a note about the registrations? |                                                                                       |  |
|                                                                           |                                                                                       |  |
| Save and continue                                                         |                                                                                       |  |
| Privacy policy Terms and conditions Accessibility Statement Cookies H     | How to create and publish jobs<br>© Crown copyright                                   |  |

## Add a note

This page gives you instructions for how to add a note.

**Important:** You'll only see this page if you're adding a note about the professional registration.

To add a note, complete the following steps:

- 1. In the **Subject** box, enter the details.
- 2. In the Detail box, enter the details.
- **3.** Select the '<u>Save and continue</u>' button.

|   |                                                                 | You're viewing NHS BSA Train           | ning <u>Change</u>   |
|---|-----------------------------------------------------------------|----------------------------------------|----------------------|
|   | NHS Jobs                                                        | Signed in as <u>Liam</u>               | <u>n M1</u> Sign Out |
|   | BETA Your <u>feedback</u> will help us to improve this service. |                                        |                      |
|   | < Go back                                                       |                                        |                      |
|   | Pre-employment checks                                           |                                        |                      |
|   | Add a note                                                      |                                        |                      |
|   | Subject                                                         |                                        |                      |
| 1 |                                                                 |                                        |                      |
|   | Detail                                                          |                                        |                      |
|   |                                                                 |                                        |                      |
|   |                                                                 |                                        |                      |
|   |                                                                 |                                        |                      |
|   |                                                                 |                                        |                      |
|   |                                                                 |                                        |                      |
|   |                                                                 |                                        |                      |
|   |                                                                 |                                        |                      |
| 3 | Save and continue                                               |                                        |                      |
|   |                                                                 |                                        |                      |
|   |                                                                 |                                        |                      |
|   |                                                                 |                                        |                      |
|   | Privacy policy Terms and conditions Accessibility Statement     | Cookies How to create and publish jobs | ) Crown convright    |
|   |                                                                 | 6                                      | covin copylight      |
|   |                                                                 |                                        |                      |

# Add another note about the registrations?

This page gives you instructions for how to confirm if you want to add another note about the professional registrations.

To confirm if you want to add another note about the professional registrations, complete the following steps:

- 1. Select an answer:
  - 'Yes'
  - 'No'
- 2. Select the 'Save and continue' button.

| NH                                                            | Jobs                                                                     | You're viewing NHS BSA Trai<br>Signed in as <u>Liar</u> | ning <u>Change</u><br><u>m.M1</u> Sign Out |
|---------------------------------------------------------------|--------------------------------------------------------------------------|---------------------------------------------------------|--------------------------------------------|
| BETA                                                          | Your <u>feedback</u> will help us to improve this service.               |                                                         |                                            |
| <pre>&lt; Go ba<br/>Pre-em<br/>Add<br/>1 ○ Y<br/>2 Save</pre> | ck<br>apployment checks<br>another note about the regist<br>res No<br>No | rations?                                                |                                            |
|                                                               |                                                                          |                                                         |                                            |
| <u>Privacy r</u>                                              | policy Terms and conditions Accessibility Statement                      | Cookies How to create and publish jobs                  | ∋ Crown copyright                          |

## **Check professional registration**

This page gives you instructions for how to check the professional registration.

**Important:** If you delete a professional registration, you won't be warned, and you won't be able to recover the details.

To check, edit, delete, and add another professional registration, complete the following steps:

- 1. Select the '<u>Nursing and Midwifery Council (NMC)</u>' link (optional).
- **2.** Select the '<u>Edit</u>' link (optional).
- **3.** Select the 'Delete' link (optional).
- 4. Select an answer:
  - <u>'Yes</u>'
  - '<u>No</u>'
- 5. Select the 'Continue' button.

|                                                             | You're vi                | iewing NHS BSA Training           | <u>Change</u> |
|-------------------------------------------------------------|--------------------------|-----------------------------------|---------------|
| NHS Jobs                                                    |                          | Signed in as <u>Liam M1</u>       | Sign Out      |
| BETA Your feedback will help us to improve this service.    |                          |                                   |               |
|                                                             |                          |                                   |               |
| < Go back                                                   |                          |                                   |               |
| Liam MA's professional registration                         | ons                      |                                   |               |
| Elan MAS professional registration                          |                          |                                   |               |
| Professional registrations                                  |                          |                                   |               |
| Body                                                        | Туре                     | What you can o                    | do            |
| Nursing and Midwifery Council (NMC)                         | Nursing Associate        | 2 Edit or Delete                  | 3             |
| Add another professional registration?                      |                          |                                   |               |
| Privacy policy Terms and conditions Accessibility Statement | Cookies How to create an | n <u>d publish jobs</u><br>© Crov | vn copyright  |

# Do you accept the professional registrations?

This page gives you instructions for how to confirm if you accept the professional registration.

To confirm if you accept the professional registration, complete the following steps:

- 1. Select an answer.
- 2. Select the '<u>Save and continue</u>' button.

| Γ   | VHS Jobs                                                                                                    | You're viewing NHS BSA Training<br>Signed in as <u>Liam M1</u> | <u>Change</u><br>Sign Out |
|-----|----------------------------------------------------------------------------------------------------|----------------------------------------------------------------|---------------------------|
| -   | BETA Your <u>feedback</u> will help us to improve this service.                                                                                                    |                                                                |                           |
| Pri | e-employment checks<br>The you accept the professional regional region in the professional region is the professional region is the profession of the profession is the profession of the profession of the professio | istrations?                                                    |                           |
|     | Ves<br>No<br>or<br>In progress                                                                                                    |                                                                |                           |
| 2   | Save and continue                                                                                                    |                                                                |                           |
| Pri | vacy policy Terms and conditions Accessibility Statement                                                                                                    | Cookies How to create and publish jobs<br>© Crow               | vn copyright              |

## Check the professional registration status in NHS Jobs

This page gives you instructions for how to check the professional registration status in NHS Jobs.

**Important:** In this example, the status is **COMPLETED** as you've completed the applicant's professional registration check. You need to complete all sections of the pre-employment checklist before you can issue a contract.

To go to another pre-employment check, complete the following steps:

1. Select a pre-employment link.

|                                                                                                    | You're viewing NHS BSA Training Change |
|----------------------------------------------------------------------------------------------------|----------------------------------------|
| NHS Jobs                                                                                                    | Signed in as Liam M1 Sign Out          |
| BETA Your <u>feedback</u> will help us to improve this service.                                                    |                                        |
| ✓ Go back                                                                                                    |                                        |
| Pre-employment checklist for Liam MA                                                                               | A                                      |
| The applicant accepted your conditional job offer.<br>They now need to give pre-employment information before they | / can start their new job.             |
| References                                                                                                    |                                        |
| References                                                                                                    | COMPLETED                              |
| Identity                                                                                                    |                                        |
| Home address                                                                                                    | COMPLETED                              |
| Identity check                                                                                                    | COMPLETED                              |
| Inter Authority Transfer (IAT)                                                                                     | COMPLETED                              |
| Right to work                                                                                                    |                                        |
| Right to work in the UK                                                                                            | COMPLETED                              |
| Qualifications and registrations                                                                                   |                                        |
| Qualifications                                                                                                    | COMPLETED                              |
| Professional registrations                                                                                         | COMPLETED                              |

**Tip:** To find out how to complete a pre-employment check, go to a user guide or video from the **'Complete a pre-employment check'** section of the '<u>Help and support for employers'</u> webpage.

For users of NHS Jobs and ESR integration, go to the '<u>Check professional registration in</u> <u>ESR</u>' page.

You've completed the home address check in NHS Jobs and reached the end of this user

guide.

## Check the professional registration details in ESR

This page gives you instructions for how to check the professional registration details in ESR.

**Important:** This information is found in the applicant record within the '**Extra Person Information**' section of ESR and can be checked with the correct ESR roles and permissions.

**1.** The applicant's professional registration details are shown.

| 0 🛃  | Pracle Applications - PROD - ESR Rel              | ease V49.2.1.0A                                                                                                    |                                                                                |        |       |              |                |
|------|---------------------------------------------------|----------------------------------------------------------------------------------------------------|--------------------------------------------------------------------------------|--------|-------|--------------|----------------|
| Eile | Edit View Folder Tools Wind                       | ow Help                                                                                                    |                                                                                |        |       |              |                |
|      | 🏷 👀 i 冬 🔅 🕹 🍏                                     |                                                                                                    | 1 🕘 🥖 🎭 i 👪 📋                                                                  | ₹ 🔍 ?  |       |              |                |
|      | nter HR Personal Information - Co                 | nibined                                                                                                    |                                                                                |        | _ 🗆 × | 1            |                |
|      | Enter HR Extra Informatio                         |                                                                                                    |                                                                                |        | -     |              |                |
|      | New Starter Notification                          |                                                                                                    | <b>^</b>                                                                       |        |       |              |                |
|      | OLM Data Groups                                   |                                                                                                    |                                                                                |        |       |              |                |
|      | Print Payslip and P60                             |                                                                                                    |                                                                                |        |       |              |                |
|      | Real Time Information - NINO Verification Details |                                                                                                    |                                                                                |        |       |              |                |
|      | Refer to Disclosure and Barring Service           |                                                                                                    |                                                                                |        |       |              |                |
|      | Reference Details                                 |                                                                                                    |                                                                                | nefits |       |              |                |
|      | Registrations and Memberships                     |                                                                                                    |                                                                                |        |       |              |                |
|      | Sexual Orientation / Religiou                     |                                                                                                    |                                                                                |        |       |              |                |
|      | Termination Notification                          | C Evtra Person Information                                                                                                    |                                                                                | -      |       |              | X              |
|      | Details<br>General Medical Council 2              | Registration/Membership Body<br>Professional Registration Number<br>Expiry Date<br>First Registered Date<br>Revalidation Date<br>E-Rec Vacancy Ref | General Medical Counc<br>22334455<br>01-AUG-2024<br>15-JUL-1980<br>07-DEC-2021 |        |       |              |                |
|      |                                                   | n                                                                                                    |                                                                                | (      | ŌK    | Cancel Clear | ( <u>H</u> elp |

Tip: For more information about ESR, go to the 'ESR User Manual'.

You've checked the professional registration details in ESR and reached the end of this user guide.